## Driftsenheter i Näsgård Mark

| Vad är en driftsenhet?                            | En driftsenhet är en självständig databas och denna bör<br>innehålla samma fält som ingår i ett lantbruks SAM ansökan.                                                                                                    |  |
|---------------------------------------------------|----------------------------------------------------------------------------------------------------|--|
| Om lantbruket består av flera<br>SAM-ansökningar? | Med tanke på samarbete, generationsdelningar och andra skäl<br>kan ett lantbruk bestå av flera olika SAM ansökningar och<br>därmed också flera driftsenheter. I programmet är du inte låst<br>till att arbeta med bara en driftsenhet åt gången. Du kan<br>planera, registrera och skriva ut för flera driftsenheter<br>samtidigt. |  |
|                                                   | De driftsenheter du öppnar läsas automatiskt in i programmet<br>och du hanterar dom som en "stor driftsenhet". Samtidigt<br>håller programmet reda på de enskilda uppgifter för varje<br>driftsenhet som berör tex SAM ansökan.                                                                                                    |  |
| 1 är standard                                     | Som standard kan du skapa en driftsenhet. Du kan utöka din licens med valfritt antal driftsenheter.                                                                                                    |  |
| Konvertering av data                              | -<br>Om du har data i version 13.0 eller nyare av Näsgård Mark,<br>skall du inte skapa en driftsenhet. Du skall istället konvertera<br>data från denna version, se separat manual om detta.                                                                                                    |  |

## Skapa en ny driftsenhet

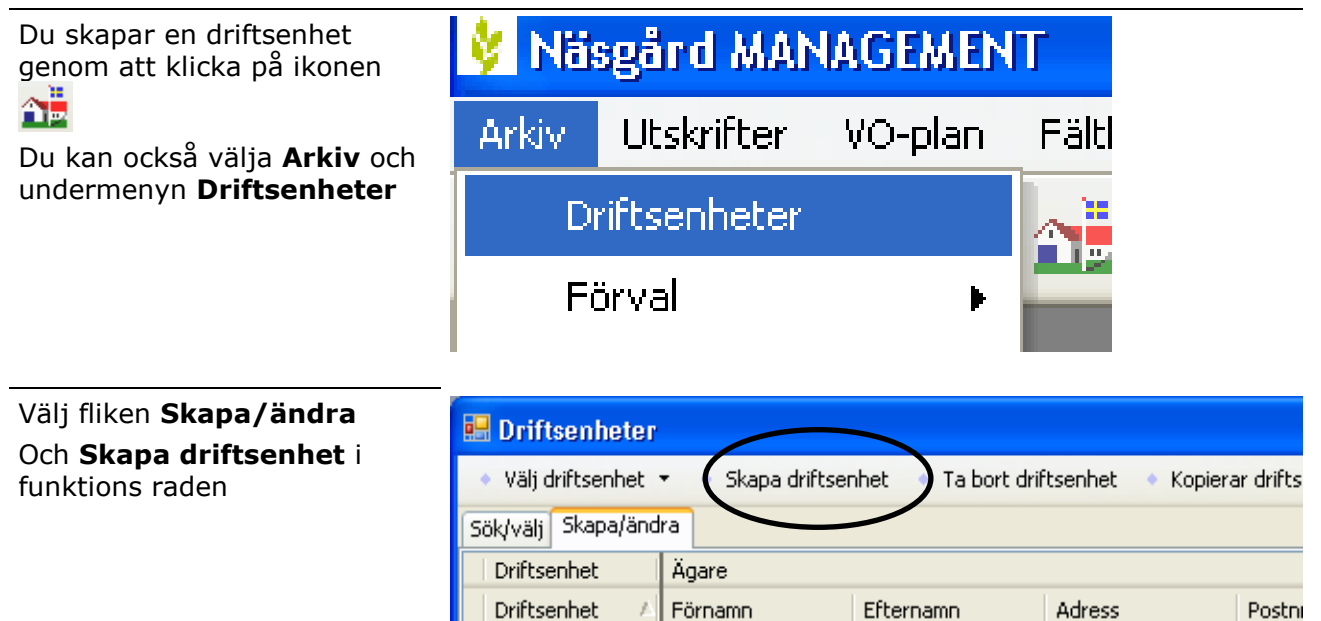

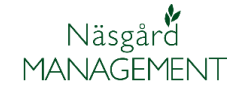

## Driftsenhet skapa/välj

Manual senast ändrad 2011-07-20

I den tomma rad som visas i tabellen skriver du in upplysningar om driftsenheten

Du skall minst ange något i kolumnen driftsenhet. Lämpligt är att här använda ditt kundnummer i SAM \_\_\_\_\_ ansökan, då detta är unikt.

| 🖶 Driftsenheter                                                                  |         |           |           |        |  |
|----------------------------------------------------------------------------------|---------|-----------|-----------|--------|--|
| 🔹 Välj driftsenhet 🝷 🔹 Skapa driftsenhet 🔹 Ta bort driftsenhet 🔹 Kopierar drifts |         |           |           |        |  |
| Sök/välj Skapa/ändra                                                             |         |           |           |        |  |
| Driftsenhet                                                                      | Ägare   |           |           |        |  |
| Driftsenhet 🛛 🗡                                                                  | Förnamn | Efternamn | Adress    | Postni |  |
| AA1234                                                                           | Dem O   | Demosson  | Demolunda | 242.97 |  |
|                                                                                  |         |           |           |        |  |

## Öppna en driftsenhet

Kommer ihåg sist öppnade driftsenheter Normalt kommer programmet ihåg den eller de driftsenheter som du sist arbetade med och öppnar dessa automatiskt

Välj en driftsenhet

Den driftsenhet du vill arbeta med väljer du genom att klicka på raden som innehåller driftsenhetens upplysningar. Välj därefter **Välj driftsenhet** i funktions raden

Om du vill arbeta med flera driftsenheter samtidigt, kan du hålla med Ctrl knappen på ditt tangenbord samtidigt som du klickar på de driftsenheter som du vill arbeta med. Välj därefter **Välj driftsenhet** i funktions raden

OBS. För att du skall kunna öppna flera driftsenheter samtidigt skall dessa ha ett gemensamt register.

| 🖶 Driftsenheter                                         |         |           |           |  |  |  |  |
|---------------------------------------------------------|---------|-----------|-----------|--|--|--|--|
| Välj driftsenhet 🔻 🔹 Sök 🔹 Datautläsning 👻 🍨 PocketMark |         |           |           |  |  |  |  |
| Sök/välj Skapa/ändra                                    |         |           |           |  |  |  |  |
| Driftsenhet                                             | Sök     |           |           |  |  |  |  |
| Driftsenhet 🛛 🔺                                         | Förnamn | Efternamn | Adress    |  |  |  |  |
| AA1234                                                  | Dem O   | Demosson  | Demolunda |  |  |  |  |
| AA2345                                                  |         |           |           |  |  |  |  |
| AA3456                                                  |         |           |           |  |  |  |  |